## App Sparkasse: esecuzione di bonifici con pushTAN

www.spk-gz-kru.de

Sparkasse Günzburg-Krumbach

La seguente descrizione riguarda il sistema operativo iOS. La procedura può variare lievemente per gli altri sistemi operativi per dispositivi mobili.

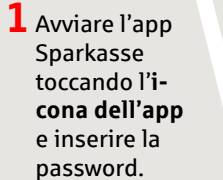

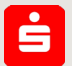

2 Nella pagina iniziale, toccare il simbolo "Überweisen". Sono disponibili tre opzioni per inserire i dati del bonifico.

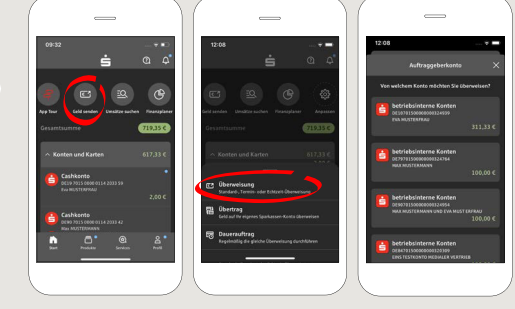

3 Sotto "Vorlagen" selezionare un destinatario o digitare i dati nel modulo del bonifico.

**Consiglio:** i dati si completano automaticamente se è già stato effettuato almeno un trasferimento di denaro allo stesso destinatario o se l'utente ha ricevuto denaro dallo stesso.

Per terminare, toccare "**Weiter**". Si passa quindi all'app S-pushTAN (passaggio 4).

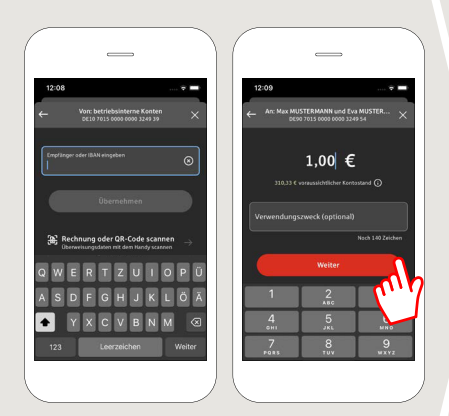

## È possibile compilare il bonifico anche con altre modalità.

3.1 Con la funzione Foto: toccare il simbolo "Foto". Scattare una foto della fattura. I dati dell'ordine vengono inseriti nel modulo del bonifico. È assolutamente necessario verificare i dati. Proseguire con i passaggi 4 e 5.

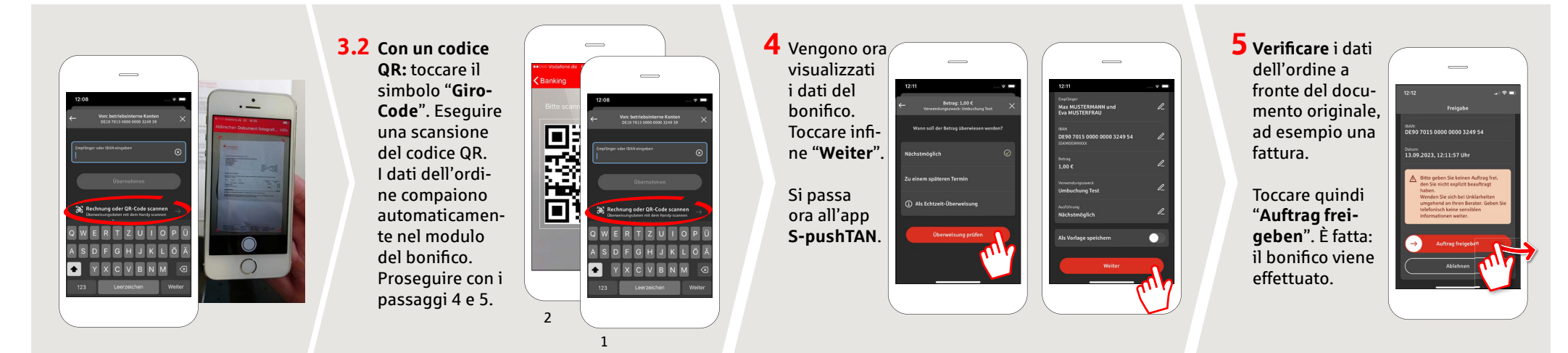

DO YOU HAVE ANY QUESTIONS? WE WILL BE HAPPY TO HELP YOU.

Central service number: You can contact us under **08221 92-0** 

You can find further information at www.spk-gz-kru.de